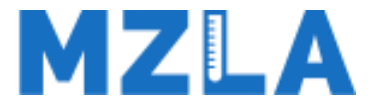

# Medizinisches Zentrallabor Altenburg

## Elektronische Auftragserfassung

Patient erfassen

Anforderung wählen

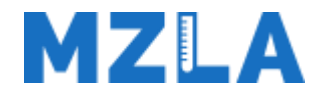

### 1. Patientendaten erfassen

| 0 | nlineauft                                                                                                    | rag              |           |                                                                   |                                                                                                    |                                                                                              | abexchange                                                                             | Onlineb                                         |                            |                                               | lexika 🕫     |  |
|---|----------------------------------------------------------------------------------------------------|------------------|-----------|-------------------------------------------------------------------|----------------------------------------------------------------------------------------------------|----------------------------------------------------------------------------------------------|----------------------------------------------------------------------------------------|-------------------------------------------------|----------------------------|-----------------------------------------------|--------------|--|
|   | Home Neuer A                                                                                                    | uftrag Neuer Poo | olauftrag | Auftragsliste                                                     | Poolauftragsliste                                                                                                    | Abschlussliste                                                                               | Transportliste                                                                         | Laborbuch                                       | Einstellung                | gen USER01                                    |              |  |
|   | ♦ Onlineauftrag ♦ N                                                                                                    | euer Auftrag     |           |                                                                   |                                                                                                    |                                                                                              |                                                                                        |                                                 |                            |                                               |              |  |
|   | ausgewählter Pa<br>Grabenmeier Fran<br>05.08.1986<br>2744050886                                                                                                    | tient<br>Z       |           | ProVasopre<br>21.02.2017<br>Ammoniak,<br>22.02.2017<br>22.02.2017 | ssin, ACTH-Stimulatio<br>- 18:37, Kasse: MLL P<br>Natrium, Albumin im H<br>- 09:29, Kasse:<br>- 10:33, Kasse: Blutse | onstest, Addiscount,<br>Profil AFP, Aluminiur<br>Harn, Blutzucker nac<br>enkung, Blutsenkung | ACTH-Stimulation<br>n, Cholesterin, ACI<br>ch 60 min -> Zentr.<br>I, HIV, Vitamin A, V | stest + Progest<br>E, Blutzucker,<br>/itamin B2 | teron                      | Letzte Befunde<br>03.07.2016 - 55441          | 124          |  |
|   | Krankenkasse                                                                                                    | Kasse            | +         | Diagnose                                                          |                                                                                                    |                                                                                              |                                                                                        |                                                 |                            | Arzt wählen                                   |              |  |
|   |                                                                                                    |                  |           | Patient                                                           | An                                                                                                    | nforderungen                                                                                 | Absc                                                                                   | hließen                                         |                            |                                               |              |  |
|   | Dationt                                                                                                    | Patient          |           |                                                                   |                                                                                                    |                                                                                              | Zusatzin                                                                               | formatior                                       | nen                        |                                               |              |  |
|   | Patient                                                                                                    | Titel            |           |                                                                   | Weiblich                                                                                                    | \$                                                                                           | BSNR des                                                                               | EVs                                             | L                          | ANR des EVs                                   |              |  |
|   | aus LIS                                                                                                    | Franz            |           |                                                                   | Grabenmeier                                                                                                    |                                                                                              | DMP                                                                                    |                                                 | \$ B                       | sesondere Personeng                           | rup 🕈        |  |
|   | aus AIS                                                                                                    | Vorsatz          |           |                                                                   | Vamenszusatz                                                                                                    |                                                                                              | Versicheru                                                                             | ngsschutz Be                                    | ginn Ve                    | ersicherungsschutz End                        | e            |  |
|   |                                                                                                    | 274405088        | 36        |                                                                   | 05.08.1986                                                                                                    | <b>m</b>                                                                                     | Kostenträg                                                                             | erkennung                                       | A                          | Abrechnungsbereich                            | \$           |  |
|   |                                                                                                    | Land             | 1010      | Testort                                                           |                                                                                                    |                                                                                              | Ausnahm                                                                                | eindikation                                     | + V                        | /ersichertenart                               | \$           |  |
|   |                                                                                                    | Musterplat       | - 1       | restort                                                           | HNr                                                                                                    | Zucatz                                                                                       | SKT-Zusat                                                                              | zangaben                                        | V                          | NOP (nur Ansicht)                             | \$           |  |
|   | Home Neuer A  Onlineauftrag  Nuer A  Onlineauftrag  Nuer A  A  Ausgewählter Pat  Krankenkasse  Aus LIS  Aus LIS | Größe            | 21        | cm                                                                | Gewicht                                                                                                    | kg                                                                                           | Kurativ 💿<br>Unfall, Unfa                                                              | Präventiv 🤇<br>allfolgen 🗌                      | ESS O                      | o belegärztl. Behandlung o infektiös e eilt o |              |  |
|   |                                                                                                    | +49 172 12       | 23 456    | د ر                                                               | office@labuniq.com                                                                                                   |                                                                                              | Kontrollunt<br>eingeschr.                                                              | ersuchung be<br>Leistungsans                    | ekannte Inf<br>spruch gerr | ektion □<br>näß §16, Abs. 3a SBG              | V            |  |
|   | Kontakt DEBUG                                                                                                    | 3377 D           |           |                                                                   | . rag ues leiziell Zy                                                                                                | nuo 🔛                                                                                        |                                                                                        |                                                 |                            | Order-Entry Hotline +49                       | 123 123 4455 |  |

Im ersten Schritt wird ein Patient für den Auftrag gewählt. Dazu stehen Ihnen folgende Varianten zur Verfügung:

#### - Automatische Datenübernahme aus dem AIS: GDT / LDT /BDT

- mit Klick auf Button
- Einlesen der eGK
- Einlesen des PDF, Muster 10(A)
- Manuelle Patientenerfassung

Patient erfassen > Anforderung wählen

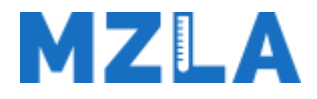

## 2. Anforderungen erfassen – grafisch

| Hämatologie                   | Klinische Chemie        | Spontanurin                        | Proteine/Rheuma                    |                     |
|-------------------------------|-------------------------|------------------------------------|------------------------------------|---------------------|
| Allgemein 🔨 🔥                 | Allgemein               | 🔨 Allgemein                        | Allgemein 🔨                        | Übernehmen          |
| Großes Blutbild (automatisch) | Albumin (Serum)         | Harnstreifen-Test (10 Param.)      | Blutsenkung                        | Moitor              |
| Kleines Blutbild              | Alk.Phosphatase         | Sediment / Zellzählung             | CRP                                | weiter              |
| mikroskop. Ausstrich-Diff.    | Bilirubin gesamt        | Eiweiß (Spontanurin)               | Immunglobuline (IgG, IgM, IgA)     | Auftrag durchführen |
| Automat. Differenzierung      | Bilirubin direkt        | Immunfixation (Harn)               | AST / Anti-DNase B                 |                     |
| Retikulozyten                 | Calcium                 | Freie Kappa/Lambda Leichtk. (Harn) | B-2-Mikroglobulin                  |                     |
| Ferritin                      | Eiweiß                  | Sammelurin                         | Cardiolipin PhosphAK               |                     |
| Transferrin                   | Elektrophorese          | Allgemein 🔨                        | Freie Kappa/Lambda Leichtk. (Harn) |                     |
| Eisen                         | Homocystein (Plasma)    | Elektrolyte (Harn)                 | IgA (Serum)                        |                     |
| Folsäure                      | Kalium                  | Eiweiß (Sammelurin)                | IgG (Serum)                        |                     |
| Vitamin B12                   | Kreatinin               | Auto-Antikörper                    | IgM (Serum)                        |                     |
| Haptoglobin                   | Natrium                 | Allgemein                          | Immunfixation                      |                     |
| HLA-B27                       | Cholinesterase          | ANA (Suchtest)                     | Rheumafaktor-Subkl.                |                     |
| Immunstatus                   | СК-МВ                   | ENA (Differenzierung)              | Infektionsdiagnostik               |                     |
| Retikulozyten - Hämoglobin    | СРК                     | Thrombozytenantikörper             | Allgemein 🔨                        |                     |
| Alkal.Leuk.Phosphatase        | Gamma-GT                | AAK gg. ds-DNS                     | Borrelis-burgdorferi               |                     |
| Erythropoietin                | Glucose (venös/Serum)   | Tumormarker                        | EBV / Mononukleose                 |                     |
| Lymphom-Typisierung:          | GOT (ASAT)              | Allgemein                          | HIV                                |                     |
| Gerinnung                     | GPT (ALAT)              | AFP                                | Toxoplasmose                       |                     |
| Allgemein 🔨 🔨                 | Hämoglobin-A1           | CA 15-3                            | Yersinien                          |                     |
| Quickwert                     | Harnsäure               | CA 19-9                            | Chlamydien-AK                      |                     |
| Quickwert b.Therapie          | Harnstoff               | CA 72-4                            | Hepatitis-Serologie                |                     |
| PTT                           | LDH                     | CA 12-5                            |                                    |                     |
| Thrombinzeit                  | Lipase                  | CEA                                |                                    |                     |
| Fibrinogen (Faktor I)         | eGFR nach MDRD          | CYFRA 21-1                         | -                                  |                     |
| Antithrombin III              | Fettstoffwechsel-Status | NSE                                | 1                                  |                     |
| Protein C                     | Schilddrüse             | Prostata-spezifAntigen             | 1                                  |                     |
| Protein S                     | Allgemein               |                                    |                                    |                     |
| Viskosität (Plasma)           | тзн                     | Thymidinkinase                     |                                    |                     |
| v.Willebrand-Faktor           | Freies T-3              | Chromogranin A ("CGA")             |                                    |                     |
| Faktor VIII C                 | Freies T-4              | Sangtec 100                        |                                    |                     |
|                               |                         |                                    |                                    |                     |

Anforderungen können grafisch mittels Klick auf die gewünschte Stelle am Schein ausgewählt werden.

Es können beliebige Scheine im Portal hinterlegt und angezeigt werden.

Gerne bilden wir ihren Individuellen Anforderungsschein ab.

#### Patient erfassen

Anforderung wählen

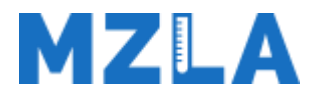

## 2. Anforderungen erfassen – tabellarisch

| Onlineauftra                                                                                                    | g                       |                                                                    |                                                                                     |                                                                 | abexchange                                      |                                   |               |                                        | Lablexika 🗬                      |
|----------------------------------------------------------------------------------------------------|-------------------------|--------------------------------------------------------------------|-------------------------------------------------------------------------------------|-----------------------------------------------------------------|-------------------------------------------------|-----------------------------------|---------------|----------------------------------------|----------------------------------|
| Home Neuer Auftra                                                                                                    | ag Neuer Poolauftrag    | Auftragsliste                                                      | Poolauftragsliste                                                                   | Abschlussliste                                                  | Transportliste                                  | Laborbuch                         | Einstellunger | US                                     |                                  |
| Image: Provide the Provide the Provide | r Auftrag               |                                                                    |                                                                                     |                                                                 |                                                 |                                   |               |                                        |                                  |
| ausgewählter Patient<br>Grabenmeier Franz<br>05.08.1986<br>2744050885                                                                                                    | 1                       | Ammoniak, Na<br>22.02.2017 - 0<br>22.02.2017 - 1<br>22.02.2017 - 1 | atrium, Albumin im H<br>19:29, Kasse:<br>0:33, Kasse: Blutse<br>4:53, Kasse: Blutse | larn, Blutzucker nac<br>nkung, Blutsenkung<br>nkung, ACE, Actin | h 60 min -> Zentr.<br>, HIV, Vîtamin A, \<br>\K | /itamin B2                        |               | Letzte Bef<br>09.07.2015<br>03.07.2015 | unde<br>- 55441474<br>- 55441124 |
| Krankenkasse                                                                                                    | Kasse 💠                 | Diagnose                                                           |                                                                                     |                                                                 |                                                 |                                   | Arz           | t wählen                               | \$                               |
|                                                                                                    |                         | Patient                                                            | An                                                                                  | forderungen                                                     | Absc                                            | hließen                           |               |                                        |                                  |
| Gruppe K                                                                                                    | Q Muster 10 durchs      | uchen                                                              |                                                                                     |                                                                 | Ausgewäh<br>Schn                                | lte Anforderun<br>ellauswahl unte | gen als Profi | Iname                                  | Anlegen                          |
| Mustor 10                                                                                                    | Anforderung             | Sche                                                               | einname Indikati                                                                    | ionen                                                           | Anforderur                                      | g                                 |               | Schein                                 |                                  |
| Wuster To                                                                                                    | 17-OH-Progesteron       | Must                                                               | er 10 stomacl                                                                       | h pai                                                           | LDL-Choles                                      | terin                             |               | Muster 1                               | 0                                |
| Muster 10A                                                                                                    | 3 x Ziehl Neelsen F_rbu | ung Must                                                           | er 10                                                                               |                                                                 | Cholesterin                                     |                                   |               | Muster 1                               | 0                                |
| Eacharat K                                                                                                    | ACE                     | Must                                                               | er 10 stomacl                                                                       | h pai                                                           |                                                 |                                   |               |                                        |                                  |
| Fachdiztik                                                                                                    | Acetylcholinrezeptor Ar | ntik_rper Must                                                     | er 10                                                                               |                                                                 |                                                 |                                   |               |                                        |                                  |
| IGeL K                                                                                                    | ACTH                    | Must                                                               | er 10                                                                               |                                                                 |                                                 |                                   |               |                                        |                                  |
| Kambi K                                                                                                    | ACTH-Stimulationstest   | Must                                                               | er 10                                                                               |                                                                 |                                                 |                                   |               |                                        |                                  |
| KOMDIK                                                                                                    | ACTH-Stimulationstest   | + Prog Must                                                        | er 10                                                                               |                                                                 |                                                 |                                   |               |                                        |                                  |
| Schnellauswahl                                                                                                    | Actin AK                | Must                                                               | er 10                                                                               |                                                                 |                                                 |                                   |               |                                        |                                  |
|                                                                                                    | Addiscount              | Must                                                               | er 10 qqq, bb                                                                       | bx,                                                             |                                                 |                                   |               |                                        |                                  |
| Profilkategorien                                                                                                    | Adeno Virus-Ak          | Must                                                               | er 10                                                                               |                                                                 |                                                 |                                   |               |                                        |                                  |
| BAKK                                                                                                    | Adeno Virus Antigen     | Must                                                               | er 10                                                                               |                                                                 |                                                 |                                   |               |                                        |                                  |
| Allgemein                                                                                                    |                         |                                                                    |                                                                                     |                                                                 |                                                 |                                   |               |                                        |                                  |
| Kontakt DEBUG                                                                                                    |                         |                                                                    |                                                                                     |                                                                 |                                                 |                                   | Ore           | der-Entry Hotl                         | ine +49 123 123 4455             |

Anforderungen können auch tabellarisch aus einer Liste gewählt werden.

Am linken Rand der Tabelle werden die vorhanden Scheine angezeigt. In diesem Beispiel können wir Anforderungen vom Schein "Muster10" auswählen. Anhand der Eingabemöglichkeit direkt oberhalb der Anforderungstabelle kann nach bestimmten Anforderungen gesucht werden. Die von Ihnen gewählten Anforderungen "wandern" in die rechte Spalte. Anforderungen könne auch in Schnellauswahl - "Profile" gespeichert werde.

#### Patient erfassen

Anforderung wählen

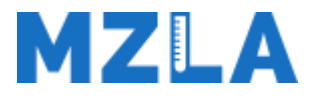

### 2. Anforderungen erfassen – Schnellauswahl

| Onlineau                                               | uftrag                        |                            |                                                             |                                                                |                                                  | abexchange       |                                    |                  |                                        | Lablexika 🏼 🗘                    |
|--------------------------------------------------------|-------------------------------|----------------------------|-------------------------------------------------------------|----------------------------------------------------------------|--------------------------------------------------|------------------|------------------------------------|------------------|----------------------------------------|----------------------------------|
| Home Ne                                                | uer Auftrag                   | Neuer Poolauftrag          | Auftragsliste                                               | Poolauftragsliste                                              | Abschlussliste                                   | Transportliste   | Laborbuch                          | Einstellungen    |                                        |                                  |
| <ul> <li>Onlineauftrage</li> </ul>                     | g ▶ Neuer /                   | Auftrag                    |                                                             |                                                                |                                                  |                  |                                    |                  |                                        |                                  |
| ausgewählte<br>Grabenmeier<br>05.08.1986<br>2744050885 | e <b>r Patient</b><br>r Franz |                            | 22.02.2017 - Aluminium Ter<br>Achtung: Freig<br>OP-Freigabe | 14:53, Kasse: Blutse<br>st<br><mark>gabe der Anforderun</mark> | nkung, ACE, Actin<br><mark>g erforderlich</mark> | AK               |                                    |                  | Letzte Bef<br>09.07.2015<br>03.07.2015 | unde<br>- 55441474<br>- 55441124 |
| Krankenkasse                                           |                               | Kasse 🛟                    | Diagnose                                                    |                                                                |                                                  |                  |                                    | Arzt             | wählen                                 | ÷                                |
|                                                        |                               |                            | Patient                                                     | An                                                             | forderungen                                      | Absc             | hließen                            |                  |                                        |                                  |
| Gruppe I                                               | к                             | Q                          |                                                             |                                                                |                                                  | Ausgewäh<br>Schn | lte Anforderung<br>ellauswahl unte | en als<br>r GU F | Profil 1                               | Update                           |
| Muster d                                               | 0                             | Schnellauswahl             | Anforderur                                                  | ngen                                                           |                                                  | Anforderu        | ng                                 |                  | Schein                                 |                                  |
| wuster 1                                               | 0                             | C-Profil                   | Calcium, Cl                                                 | nolesteri, CK, Ko                                              | et 1                                             | Komplettes       | Blutbild 1                         |                  | Kombi K                                |                                  |
| Muster 10                                              | A                             | C-Profil ( + Blutgasanal   | Calcium, Cl                                                 | nolesteri                                                      | et                                               | HIV              |                                    |                  | Kombi K                                |                                  |
|                                                        |                               | GU Profil 1                | Aluminium,                                                  | Calcium, Cholest                                               | e 🔶 🖉                                            | Cholesterin      |                                    |                  | Kombi K                                |                                  |
| Facharzt                                               | К                             | GU Profil 2                | Aluminium,                                                  | Ferritin, Blutsenku                                            | et -                                             | Calcium          |                                    |                  | Kombi K                                |                                  |
| IGeL K                                                 |                               | MLL Profil                 | ACE, AFP,                                                   | Aluminium, Albu                                                | et                                               | Aluminium        |                                    |                  | Kombi K                                |                                  |
|                                                        |                               | Montags_Profil             | Komplettes                                                  | , Adiponekti,                                                  | et 1                                             |                  |                                    |                  |                                        |                                  |
| Kombi k                                                | <                             | neues_PPX_Profil           | ACE, Aldola                                                 | ase, Ammoniak,                                                 | et                                               |                  |                                    |                  |                                        |                                  |
| Schnellausv                                            | wahl                          | Profil 1                   | IgA, IgD, Ad                                                | diponekti, Eisen                                               | et                                               |                  |                                    |                  |                                        |                                  |
|                                                        |                               | Profil 2 - wie Profil 1 KE | IgA, Adipon                                                 | ekti, Arsen                                                    | et                                               |                  |                                    |                  |                                        |                                  |
| Profilkatego                                           | orien                         | Profil 3                   | AFP, IgA, A                                                 | diponekti                                                      | et                                               |                  |                                    |                  |                                        |                                  |
| BAK K                                                  |                               | Profil 4                   | AFP, IgA                                                    |                                                                | et                                               |                  |                                    |                  |                                        |                                  |
| Allgemei                                               | in                            |                            |                                                             |                                                                |                                                  |                  |                                    |                  |                                        |                                  |
| Kontakt DEBU                                           | G                             |                            |                                                             |                                                                |                                                  |                  |                                    | Ord              | ler-Entry Hotl                         | ine +49 123 123 4455             |

In der Schnellauswahl kann die Praxis sich selbst individuelle Profile anlegen. Diese Profile können jederzeit angepasst werden.

Abschließen

Patient erfassen

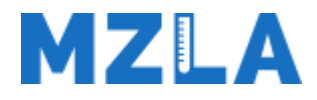

## 3. Auftrag abschließen

| Dnlin                              | ieauftrag                                              |            |             |                                               |                                                                   |                                                            |                              |                    |                        |            |                           | Onl             | inebet            | unde 🌣              |
|------------------------------------|--------------------------------------------------------|------------|-------------|-----------------------------------------------|-------------------------------------------------------------------|------------------------------------------------------------|------------------------------|--------------------|------------------------|------------|---------------------------|-----------------|-------------------|---------------------|
| Home                               | Neuer Auftrag                                          | Auftragsli | ste Tran:   | sportliste                                    | Laborbuc                                                          | h Eins                                                     | tellunger                    | ı                  |                        |            |                           | Hans Mus<br>Zur | terarzt<br>ück zu | Abmelde<br>MZLA Gmb |
| ► Onlin                            | ieauftrag 🕨 Neuer Ai                                   | uftrag     |             |                                               |                                                                   |                                                            |                              |                    |                        |            |                           |                 |                   |                     |
| ausge<br>Dr. Fri<br>05.06<br>34619 | ewählter Patient<br>eidorn Dennys<br>.1986<br>94756999 |            |             | 28.07.20<br>28.07.20<br>01.08.20<br>Auftrag e | 17 - 12:20, F<br>17 - 15:59, F<br>17 - 15:36, F<br>erfolgreich ge | Privat: Kali<br>Privat: Klei<br>Privat: Klei<br>espeichert | um<br>nes Bluti<br>nes Bluti | bild<br>bild, Calp | rotectin (Stuhl)       |            | •                         | Letzte Bet      | funde             |                     |
| DAK                                | GESUNDHEIT K                                           | Casse      | ٠           | Das ist d                                     | ie Diagnose                                                       | - ABCDE                                                    | F                            |                    |                        | Dr.m       | Dr.med. Hans Musterarzt 🔻 |                 |                   |                     |
|                                    |                                                        |            |             | Patie                                         | nt                                                                |                                                            | Anford                       | erungen            | Abschlie               |            |                           |                 |                   |                     |
|                                    |                                                        | F          | löhrchen    | Pi                                            | robentyp                                                          | Anzahl                                                     |                              |                    | 6000200094             |            | Auftrag                   | Vormerkd        | latum             |                     |
| 6                                  | 1 and the set                                          | )          | DTA         | 21                                            |                                                                   | 1                                                          | *                            |                    | Nachricht an Labor     |            |                           |                 |                   | 1                   |
|                                    |                                                        |            | orum        | 44                                            |                                                                   | 1                                                          |                              |                    | Freitext               |            |                           |                 |                   |                     |
|                                    | Röhrct<br>EDTA<br>Serum<br>Citrat_F                    | erum       |             |                                               | 1                                                                 |                                                            |                              | Befund/Medikation  |                        |            |                           |                 |                   |                     |
|                                    |                                                        |            | itrat_klein | 13                                            |                                                                   | 1                                                          |                              |                    | Abnahmedatum           |            | Abnahmez                  | eit             |                   | 0                   |
|                                    |                                                        |            |             |                                               |                                                                   |                                                            |                              |                    | Abnahmemenge           | ml         | Abnahmez                  | eitraum         |                   | h                   |
|                                    |                                                        |            |             |                                               |                                                                   |                                                            |                              |                    | 32005 - Antivirale The | rapie de 🔻 | 180                       | cm 80           | )                 | kg                  |
|                                    |                                                        |            |             |                                               |                                                                   |                                                            |                              |                    |                        |            |                           |                 |                   |                     |
|                                    |                                                        |            |             |                                               |                                                                   |                                                            | Ŧ                            |                    |                        |            |                           |                 |                   |                     |
| Pro                                | benanzahl:                                             |            |             |                                               |                                                                   |                                                            | 3                            |                    | Auftrag speichern      | Auftrag du | urchführen                | Vor             | abdruck           |                     |

Im Bereich Abschließen erhalten Sie einen Überblick zum Auftrag:

- 1 Anzeige der Materialien
- 2 Anzahl der Röhrchen
- 3 Präanalytische Hinweise

Beim Durchführen des Auftrages werden die benötigten Barcodes und Scheine automatisch gedruckt.

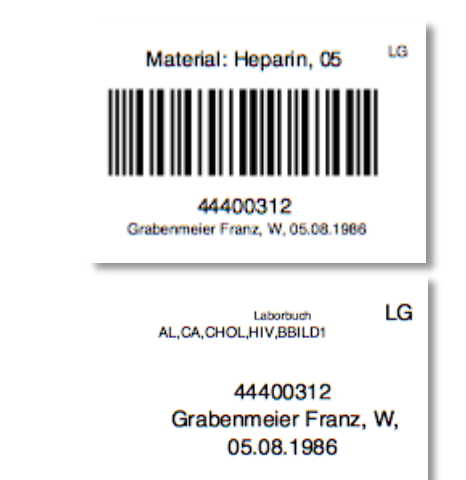

#### Abschließen

Anforderung wählen

Patient erfassen

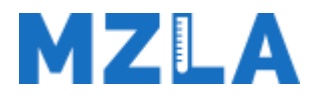

## Optional – Aufträge vormerken

| Iome Neuer Auffrag                                                     | Auftransliste | Transportliste                                | Laborbuch                                                            | Finst                                                   | ellungen                              |                   |                |             |         |          | Musterarzt   | Abme   |  |
|------------------------------------------------------------------------|---------------|-----------------------------------------------|----------------------------------------------------------------------|---------------------------------------------------------|---------------------------------------|-------------------|----------------|-------------|---------|----------|--------------|--------|--|
| Onlineauftrag ► Neuer A                                                | uftrag        | Tanaportilate                                 | Laborbuch                                                            | LINO                                                    | circingen                             |                   |                |             |         |          | ZURUCK ZU    | MZLA G |  |
| usgewählter Patient<br>Dr. Freidorn Dennys<br>5.06.1986<br>46194756999 |               | 28.07.20<br>28.07.20<br>01.08.20<br>Auftrag e | 17 - 12:20, Pi<br>17 - 15:59, Pi<br>17 - 15:36, Pi<br>17 - 15:36, Pi | rivat: Kali<br>rivat: Klei<br>rivat: Klei<br>speichert. | um<br>nes Blutbild<br>nes Blutbild, ( | Calprotectin (Stu | uhl)           |             | *<br>*  | Letzte   | e Befunde    |        |  |
| DAK GESUNDHEIT                                                         | Kasse         | <ul> <li>Das ist d</li> </ul>                 | ie Diagnose ·                                                        | ABCDE                                                   | F                                     |                   |                |             | Dr      | med. Ha  | ns Musterarz | t v    |  |
|                                                                        |               | Patie                                         | nt                                                                   |                                                         | Anforderun                            | ;en               |                |             |         |          |              |        |  |
|                                                                        | Röhre         | chen Pi                                       | robentyp                                                             | Anzahl                                                  |                                       | 6000200           | 094            |             | Auftrag | Vorm     | erkdatum     |        |  |
| - A second second                                                      | EDTA          | . 21                                          | 1                                                                    |                                                         | -                                     | Nachricht         | an Labor       |             |         |          |              |        |  |
|                                                                        |               |                                               |                                                                      |                                                         |                                       | Freitext          |                |             |         |          |              |        |  |
| and the second second                                                  | Serun         | n 11                                          | 1                                                                    |                                                         |                                       | Befund/Medikation |                |             |         |          |              |        |  |
|                                                                        | Citrat        | _klein 13                                     | 1                                                                    |                                                         |                                       | Abnahme           | datum          | <b>•</b>    | Abnahme | zeit     |              | 0      |  |
|                                                                        |               |                                               |                                                                      |                                                         |                                       | Abnahme           | menge          | mi          | Abnahme | zeitraum | 1            | h      |  |
|                                                                        |               |                                               |                                                                      |                                                         |                                       | 32005 -           | Antivirale The | erapie de 🔻 | 180     | cm       | 80           | kg     |  |
|                                                                        |               |                                               |                                                                      |                                                         |                                       |                   |                |             |         |          |              |        |  |
|                                                                        |               |                                               |                                                                      |                                                         | -                                     |                   |                |             |         |          |              |        |  |
|                                                                        |               |                                               |                                                                      |                                                         |                                       |                   |                |             |         |          |              | _      |  |

Optional kann der Auftrag auch für einen bestimmten Tag vorgemerkt werden. Tragen Sie dazu einfach im Feld *"Vormerkdatum"* Ihr Wunschdatum ein und klicken auf *"Auftrag speichern"*. Innerhalb der *"Home"* Seite erscheinen automatisch alle vorgemerkten Aufträge am Tag der geplanten Durchführung.

Abschließen

#### Patient erfassen

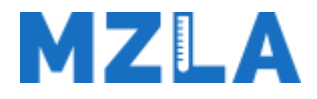

## Optional – Aufträge vormerken

| neauftrag                                                    |             |                                                                       |                                                             |                                                      |                      |          |                           |          |          | Onlineb                     | efunde 🔇             |
|--------------------------------------------------------------|-------------|-----------------------------------------------------------------------|-------------------------------------------------------------|------------------------------------------------------|----------------------|----------|---------------------------|----------|----------|-----------------------------|----------------------|
| ne Neuer Auftrag Auftragslis                                 | te Trans    | portliste La                                                          | borbuch                                                     | Einstellu                                            | ngen                 |          |                           |          | Dr.med.  | Hans Musterarz<br>Zurück zi | t Abmeld<br>MZLA Gmb |
| lineauftrag 🕨 Neuer Auftrag                                  |             |                                                                       |                                                             |                                                      |                      |          |                           |          |          |                             |                      |
| gewählter Patient<br>Freidorn Dennys<br>36.1986<br>194756999 |             | 28.07.2017 - 1<br>28.07.2017 - 1<br>01.08.2017 - 1<br>Auftrag erfolgr | 12:20, Priva<br>15:59, Priva<br>15:36, Priva<br>reich gespe | at: Kalium<br>at: Kleines<br>at: Kleines<br>eichert. | Blutbild<br>Blutbild | l, Calpr | otectin (Stuhl)           |          | •<br>•   | Letzte Befunde              |                      |
| K GESUNDHEIT Kasse                                           | •           | Das ist die Dia                                                       | agnose - A                                                  | BCDEF                                                |                      |          |                           |          | Dr.m     | ied. Hans Mustera           | rzt 🔻                |
|                                                              |             | Patient                                                               |                                                             | An                                                   | forderu              | ingen    | Abschließen               |          |          |                             |                      |
| R                                                            | öhrchen     | Prober                                                                | ntyp A                                                      | nzahl                                                |                      |          | 6000200094                |          | Auftrag  | Vormerkdatum                |                      |
| E                                                            | DTA         | 21                                                                    | 1                                                           |                                                      | *                    |          | Nachricht an Labor        |          |          |                             | 11                   |
|                                                              | orum        | 11                                                                    | 1                                                           |                                                      |                      |          | Freitext                  |          |          |                             |                      |
|                                                              | crum        |                                                                       |                                                             |                                                      |                      |          | Befund/Medikation         |          |          |                             |                      |
| c                                                            | itrat_klein | 13                                                                    | 1                                                           |                                                      |                      |          | Abnahmedatum              | <b>#</b> | Abnahmez | eit                         | 0                    |
|                                                              |             |                                                                       |                                                             |                                                      |                      |          | Abnahmemenge              | ml       | Abnahmez | eitraum                     | h                    |
|                                                              |             |                                                                       |                                                             |                                                      |                      |          | 32005 - Antivirale Therap | ie de 🔻  | 180      | cm 80                       | kg                   |
|                                                              |             |                                                                       |                                                             |                                                      | Ŧ                    |          | 52005 - Antivitale Hierap | ie ue 🔻  | 100      | CIII OU                     | ĸġ                   |
|                                                              |             |                                                                       |                                                             |                                                      |                      |          |                           |          |          |                             |                      |

Etiketten und Muster 10 Schein können Vorab gedruckt werden, so muss beim Patienten nur noch Blut abgenommen werden.

Abschließen

Patient erfassen

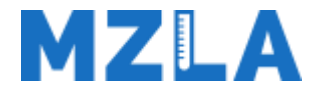

Abschließen

## Vorteile:

Patient erfassen

- schnelle und einfache Auftragserfassung
- Zeitersparnis –> weniger Rückfragen
- kurze Einführung, intuitive Bedienung
- Befunde und Aufträge auf einen Blick

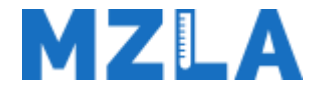

# Vielen Dank! Ihr Medizinisches Zentrallabor Altenburg

## Elektronische Auftragserfassung

Patient erfassen

Anforderung wählen